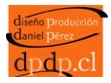

| ( Mttp://www.joan.cl/catalogo/admin/index.php?route=common/ | ogin 🖉 🗸 🖒 🖉 Protectores                                                | <i>i</i> Administration           | ×                  | <b>↑ ★</b> ‡         |
|-------------------------------------------------------------|-------------------------------------------------------------------------|-----------------------------------|--------------------|----------------------|
| File Edit View Favorites Tools Help                         | New Tab 🗿 Index of critics - 🕷 NIC Chile - Dominio Cl                   | Gitios sugeridos 💌 🗿 VoID Gateway | Set more Add-ons * | A way and red pet cl |
|                                                             |                                                                         | 😸 situs sugenus 🐑 🐑 var vareway 🧃 |                    | e www.rednet.ci      |
|                                                             | Please enter your login details. Username: Password: Eorootten Password | ingrese nombre d                  | e usuario          | ]                    |

1.- Ingreso a su web de administración de catalogo: digite su nombre de usuario y clave:

| pencan radministrat                               |                               |             |                |                            |                                 | are logged in as j |
|---------------------------------------------------|-------------------------------|-------------|----------------|----------------------------|---------------------------------|--------------------|
| Dashboard Catalog Extensi                         | ons Sales System Benerte Hele |             | •              |                            | Store                           | Front Logou        |
| Categories                                        | Pinche boto                   | on "catego  | ories" para    |                            |                                 |                    |
| Warning: Install folder still exists!             | ingresar a m                  | nodulo de   | categorías     |                            |                                 |                    |
| Ontions                                           |                               |             |                |                            |                                 |                    |
| Dashboard<br>Manufacturers                        |                               |             |                |                            |                                 |                    |
| Overview Downloads                                |                               |             | Statistics     |                            | Select Ra                       | nge: Today 💽       |
| Total Sales: Reviews                              |                               | \$5.00      | 1.0            |                            | Total Orders                    | 1                  |
| Total Sales This Year<br>Total Orders             |                               | \$5.00<br>1 | 0.5            |                            | Total Customers                 |                    |
| No. of Customers:<br>Customers Awaiting Approval: |                               | 3           | 0.0            |                            |                                 |                    |
| Reviews Awaiting Approval:                        |                               | 0           |                |                            |                                 |                    |
| Affiliates Awaiting Approval:                     |                               | 0           | 0.5            |                            |                                 |                    |
|                                                   |                               |             | 1.000 01 02 03 | 04 05 06 07 08 09 10 11 12 | 13 14 15 16 17 18 19 20 21 22 : | 23                 |
|                                                   |                               |             |                |                            |                                 |                    |
| Latest 10 Orders                                  |                               |             |                |                            |                                 |                    |
| Order ID Cu                                       | Istomer                       | Status      | Date Added     |                            | Total                           | Action             |
| 1 Cr                                              | istian Rodriguez              | Pending     | 20/03/2012     |                            | \$5.00                          | [ <u>View</u> ]    |

2.- En menú superior "catalog" despliega las opciones para hacer ingreso de "categorías", "Productos".

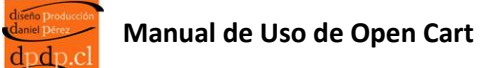

## Ingreso de Categoria

|             | The second second second second second second second second second second second second second second second se                                           |                   | _ 0 <u>_ X</u> |
|-------------|----------------------------------------------------------------------------------------------------|-------------------|----------------|
| <b>←</b> )⊖ | 🖉 http://www.joan.cl/catalogo/admin/index.php?route=catalog/category&token=95b173: D + C X 🦉 Protectores 🦉 Category 🗙                                     |                   | <b>î</b> ★ \$  |
| File Edi    | : View Favorites Tools Help                                                                                                    |                   |                |
| 🚖 🦲 G       | ymputer wallpapers - w 🧉 Untitled Document 🖻 Main Menu 🗿 New Tab 🙋 Index of -sitios 🐰 NIC Chile - Dominio CL 🏉 Sitios sugeridos 👻 🞒 VolP Gateway 😰 Get mo | ore Add-ons 🔻 🦉 w | ww.rednet.cl   |
| Ор          |                                                                                                    | 🔂 You are log     | ged in as joan |
| Da          | shboard Catalog Extensions Sales System Reports Help                                                                                                    | Store Front       | Logout         |
| Home        | :: Category                                                                                                    |                   |                |
|             |                                                                                                    |                   |                |
| t;          | Category                                                                                                    | Insert            | Delete         |
|             | Category Name                                                                                                    | Sort Order        | Action         |
|             | Accesorios para Celulares y Ipad                                                                                                    | 1                 | [Edit]         |
|             | Accesorios para Celulares y Ipad > Protectores                                                                                                    | 1                 | [Edit]         |
|             | Accesorios para Celulares y Ipad > Protectores > Iphone                                                                                                   | 1                 | [Edit]         |
|             | Accesorios para Celulares y Ipad > Protectores > Iphone > Iphone Bling                                                                                    | 0                 | [Edit]         |
|             | Accesorios para Celulares y Ipad > Protectores > Iphone > Iphone Bumper                                                                                   | 0                 | [Edit]         |
|             | Accesorios para Celulares y Ipad > Protectores > Iphone > Iphone Diseño                                                                                   | 0                 | [Edit]         |
|             | Accesorios para Celulares y Ipad > Protectores > Iphone > Iphone Gel                                                                                      | 0                 | [ Edit ]       |
|             | Accesorios para Celulares y Ipad > Protectores > Iphone Mesh                                                                                              | 0                 | [Edit]         |

3.- Al pinchar la opción de " **Category** " despliega categorias que se han ingresado, Para ingresar una nueva categoria pinche en " **insert** ".

| File Edit View Favorites Tools Help<br>🚖 🖨 Computer wallpapers - w 🖨 Untitled I | Document 🗿 Main Menu 🗿 New Tab 🗿 Index of -sitios 🎊 NIC Chile - Dominio CL 🏉 Sitios sugeridos 🛩 🎒 VolP Gateway 🤪 Get more Add | ons 🔻 🦉 www.rednet.cl       |
|---------------------------------------------------------------------------------|----------------------------------------------------------------------------------------------------|-----------------------------|
|                                                                                 |                                                                                                    | G You are logged in as joan |
| Dashboard Catalog Extensions                                                    | Sales System Reports Help                                                                                                    | Store Front Logout          |
| Home :: Category                                                                |                                                                                                    |                             |
| E Category                                                                      |                                                                                                    | Save Cancel                 |
| General Data Design                                                             |                                                                                                    |                             |
| x spanish                                                                       |                                                                                                    |                             |
| * Category Name:                                                                | digite nombre de categoría                                                                                                    | ┓                           |
| Meta Tag Description:                                                           |                                                                                                    |                             |
| Meta Tag Keywords:                                                              | digite nombre de categoría                                                                                                    |                             |
|                                                                                 | digite nombre de categoría                                                                                                    |                             |
|                                                                                 | Fuente HTML ⊕ B I U ↔ X <sub>2</sub> X <sup>2</sup> ⋮ Ξ ⋮ ⋮ ⋮ ⋮ ⋮ ⋮ ⋮ ⋮ ⋮ ⋮ ⋮ ⋮ ⋮ ⋮ ⋮ ⋮ ⋮                                     |                             |
|                                                                                 |                                                                                                    |                             |
| Description:                                                                    | digite una pequeña descripción de categoría.                                                                                  |                             |
|                                                                                 |                                                                                                    |                             |

4- Ingreso de una nueva catagoria: complete los campos que señalamos tanto en la opción "**spanish**" como tambien en la opción "**english**". (ingresar mismo datos)

| penCart   ADMINISTRATI                                                                                            | N                     | 🔓 You are logge                                                                                         | d in as jo |
|----------------------------------------------------------------------------------------------------|-----------------------|----------------------------------------------------------------------------------------------------|------------|
| Dashboard Catalog Extensio                                                                                        | ns Sales System Repol | orts Help Store Front                                                                                   | Logout     |
| ne :: <u>Category</u>                                                                                             |                       |                                                                                                    |            |
| Category                                                                                                    |                       | Despliega categorías                                                                                    | Cancel     |
| General Data Design                                                                                               |                       | previamente ingresadas .                                                                                |            |
| Parent Category:                                                                                                  | None                  |                                                                                                    |            |
| Stores:                                                                                                    | ☑ Default             | х<br>Ч                                                                                                  |            |
| SEO Keyword:<br>This must be globally unique.<br>Image:                                                           | Ó                     | Al pinchar imagen, aparece ventana para hacer carga de imagen asociada a categoría.                     |            |
| Top:<br>Display in the top menu bar. Only<br>works for the top parent categories.                                 |                       | El poner ticket permitirá que la categoría aparece en el menú superior de catalogo. (botonera superior) |            |
| Columns:<br>Number of columns to use for the<br>bottom 3 categories. Only works for<br>the top parent categories. | 1                     | En este campo puede digitar el n° de orden el cual                                                      |            |
| Sort Order.                                                                                                    | U                     | quiere IId, que anarezca la nueva categoría                                                             |            |

5.- En la opción "**data**" puede seleccionar alguna otra categoría que allá sido previamente ingresada, o caso contrario dejar la opción en "**none**".

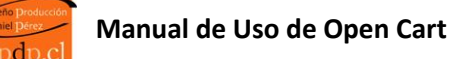

## Carga de imágenes

| MPN:<br>Número de pieza del fabricante                                                  |                         |                            |                            |                            |                                    |   |
|-----------------------------------------------------------------------------------------|-------------------------|----------------------------|----------------------------|----------------------------|------------------------------------|---|
| Localización:                                                                           |                         |                            |                            |                            |                                    |   |
| Precio:                                                                                 | 5800.0000               |                            |                            |                            | Pinche " <b>subir</b> " para carga | r |
| Tipo impuesto:                                                                          | Nada                    | ×                          |                            |                            |                                    |   |
| Cantidad:                                                                               | 1                       |                            |                            |                            |                                    |   |
| Cantidad mínima:                                                                        | Gestor de imágenes      |                            |                            |                            | *                                  |   |
| Forzar una cantidad mínima en<br>pedido                                                 | 🛅 Nueva carpeta 🛛 🛗 Eli | minar 🔏 Mover 🕞            | Copiar 🥖 Renombr           | ar 🗃 Subir 🔁 Ac            | tualizar                           |   |
| Restar de stock:                                                                        | 🗉 🚞 image               |                            |                            |                            | <u>^</u>                           |   |
| Fuera de stock:<br>Estado mostrado cuando no ha<br>stock                                |                         | Teen Declared              | Thursdame(15               | warens 😋                   |                                    |   |
| Requiere envío:                                                                         |                         | banner-chocolat<br>34.67KB | banner-fragranc<br>29.94KB | banner-gifts.pn<br>30.55KB | banner1.png<br>369.66KB            |   |
| Palabras clave SEO:<br>No usar espacios, usar -y estar<br>seguro que es globalmente úni |                         |                            |                            |                            |                                    |   |
| Imagen:                                                                                 |                         | banner2.png<br>600.24KB    | banner3.png<br>513.29KB    | banner4.png<br>754.45KB    | banner_shoes.pn.,<br>17.01KB       |   |
|                                                                                         | Community Company       |                            |                            |                            |                                    |   |
| Fecha de disponibilidad:                                                                | 2014-06-19              |                            |                            |                            |                                    |   |
| Dimenensiones (Largo x Ancho x                                                          | 0.00000 0.00000         | 0.000000                   |                            |                            |                                    |   |

6.- Al pinchar recuadro de "image" aparece administrador de imágenes " image manager" para hacer ingreso de imágenes pinche en el botón "subir" donde aparece luego su directorio de su PC en donde Ud. puede ubicar la foto para subir.

| Computer + Loca       | I Disk (C: | <ul> <li>Work - disco 120 - design &gt; Desig</li> </ul> | iu ▶             | ▼ 🍫 Sec        | irch Design | _  | - |
|-----------------------|------------|----------------------------------------------------------|------------------|----------------|-------------|----|---|
| Organize 🔻 New folder |            |                                                          |                  |                | 8== -       |    | 0 |
| 🔆 Favorites           | ^          | Name                                                     | Date modified    | Туре           | Size        |    |   |
| Downloads             |            | 🔐 Celulink                                               | 08-11-2010 23:07 | File folder    |             |    |   |
| 3 Recent Places       |            | 🔒 classes                                                | 01-08-2011 16:25 | File folder    |             |    |   |
| 💔 Dropbox             |            | Clientes                                                 | 04-08-2011 9:35  | File folder    |             |    |   |
|                       |            | Cotizaciones                                             | 08-11-2010 23:40 | File folder    |             |    |   |
| a Libraries           |            | Emails                                                   | 08-11-2010 23:40 | File folder    |             |    |   |
| Documents             |            | 🎍 Enlaces                                                | 08-11-2010 23:39 | File folder    |             |    |   |
| 🌙 Music               |            | 퉬 Friends                                                | 08-11-2010 23:40 | File folder    |             |    |   |
| E Pictures            | EE .       | 🍰 Hosting                                                | 21-03-2012 16:17 | File folder    |             |    |   |
| 🚼 Videos              |            | 퉬 Imagenes Catalogo                                      | 22-03-2012 13:03 | File folder    |             |    |   |
|                       |            | 퉬 mailing                                                | 08-11-2010 23:42 | File folder    |             |    |   |
| 🖏 Homegroup           |            | 퉬 Proyectos en Venta                                     | 08-11-2010 23:42 | File folder    |             |    |   |
|                       |            | 🎉 Proyectos no Concretados                               | 09-11-2010 0:08  | File folder    |             |    |   |
| Nomputer 🖉            |            | Proyectos otros                                          | 19-01-2007 10:42 | File folder    |             |    |   |
| 🚢 Local Disk (C:)     |            | 🎉 Proyectos personales                                   | 09-11-2010 0:04  | File folder    |             |    |   |
| 👝 Local Disk (D:)     |            | 퉬 Proyectos Rednet                                       | 09-11-2010 0:08  | File folder    |             |    |   |
| 👝 Local Disk (E:)     |            | 🎉 Proyectos-terminados                                   | 09-11-2010 0:14  | File folder    |             |    |   |
| Apple iPod            |            | 🎉 Resources                                              | 19-01-2012 7:57  | File folder    |             |    |   |
|                       | *          | 💷 Carta desarrollo sitio web 2010                        | 01-07-2010 19:43 | Documento de N | vi 39 KB    | J. |   |
| Eile name:            |            |                                                          |                  | -              | iles (* *)  |    | - |

| OpenCart   ADMINISTRATION                              |                    |  |  |  |  |  |  |  |
|--------------------------------------------------------|--------------------|--|--|--|--|--|--|--|
| Dashboard Catalog Extensions Sales System Reports Help | Store Front Logout |  |  |  |  |  |  |  |
| Home :: Category                                       |                    |  |  |  |  |  |  |  |
| Category Save Cancel                                   |                    |  |  |  |  |  |  |  |
| General Data Design                                    |                    |  |  |  |  |  |  |  |

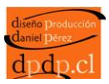

7.- Finalmente para guardar los datos ingresados pincha en botón "**save**" o "**guardar**" de esta forma quedaran ingresada la categoría.

## Ingreso de Productos

| OpenCart   ADMINISTR                                                                                                    | ATION                     |                                                     |                         | 🔒 Ya         | ou are logged in as jo |
|----------------------------------------------------------------------------------------------------|---------------------------|-----------------------------------------------------|-------------------------|--------------|------------------------|
| Dashboard Catalog Exte                                                                                                    | ensions Sales Pinche en m | ienú " <b>produ</b>                                 | cts" para hacer ingreso | Stor         | re Front Logout        |
| Categories  Products                                                                                                    | de nuevo pr               | oducto.                                             |                         |              |                        |
| Attributes                                                                                                    | ·· ·                      |                                                     |                         |              |                        |
| Dashboard                                                                                                    |                           |                                                     |                         |              |                        |
| Overview Downloads                                                                                                    |                           |                                                     | Statistics              | Select R     | ange: Today 💌          |
| Total Sales: Reviews<br>Total Sales This Year<br>Total Order: Information<br>No. of Customers:<br>Customers Awaiting Approval:<br>Reviews Awaiting Approval:<br>No. of Affiliates:<br>Affiliates Awaiting Approval: |                           | \$5.00<br>\$5.00<br>1<br>3<br>0<br>0<br>0<br>0<br>0 |                         | Total Orders | 23                     |
| Latest 10 Orders                                                                                                    |                           |                                                     |                         |              |                        |
| Order ID                                                                                                    | Customer                  | Status                                              | Date Added              | Total        | Action                 |
| 1                                                                                                    | Cristian Rodriguez        | Pending                                             | 20/03/2012              | \$5.00       | [ <u>View</u> ]        |

1.- Seleccione del **"menú"** Productos para ingresar un nuevo producto.

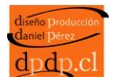

|                |                  | -                   |                                                 |            |                                           |                   |                          |                  |                    |  |
|----------------|------------------|---------------------|-------------------------------------------------|------------|-------------------------------------------|-------------------|--------------------------|------------------|--------------------|--|
| $(\leftarrow)$ | $\odot$          | http://www.joan.c   | l/catalogo/admin/index.php?route=catalog/produc | t&token=95 | b1733; 🔎 🗕 C 🗙 🏼 🏾 🙆 Protectores          | 6                 | Products 9               | ×                | ♠ ★ ॐ              |  |
| File           | Edit             | View Favorites T    | ools Help                                       | Tab 🗿 Inc  | lay of critics MC NIC Chile - Dominio Cl  | 🙆 Sitias sugarida | r = 🗿 VoIB Gateway 🗿 Ger | more Add-one = 🦉 | ) you wy rodnot cl |  |
|                | Com              | outer wanpapers - w |                                                 |            | Sex of sidos and falle chile - Dominio CE | e Sitios sugenuo  |                          |                  | -                  |  |
| C              | Эреі             | nCart   ADMII       | NISTRATION                                      |            |                                           |                   |                          | 🔒 You are        | logged in as joan  |  |
|                | Dasht            | ooard Catalog       | Extensions Sales System Repo                    | ts Help    |                                           |                   |                          | Store Fro        | nt Logout          |  |
| Н              | Home :: Products |                     |                                                 |            |                                           |                   |                          |                  |                    |  |
|                | 233 P            | Products            |                                                 |            | Botón que permi                           | te ingres         | o de 📃                   | Insert Cor       | ny Delete          |  |
| 11             | 2 <u>9</u> 5 -   | Toddets             |                                                 |            | nuevo producto                            |                   |                          |                  | E                  |  |
|                |                  | Image               | Product Name 🔺                                  | Model      | -                                         |                   | Quant                    | ity Status       | Action             |  |
|                |                  |                     |                                                 |            |                                           |                   |                          |                  | Filter             |  |
|                |                  |                     |                                                 |            |                                           |                   |                          |                  |                    |  |
|                |                  | ۳٦ 🧾                | Philips                                         | Philips    |                                           | 5000.0000         |                          | 1 Enabled        | [ <u>Edit</u> ]    |  |
|                |                  |                     |                                                 |            |                                           |                   |                          |                  |                    |  |
|                |                  |                     |                                                 |            |                                           |                   |                          |                  |                    |  |
|                |                  |                     | Album De Fotos 10x15                            | Album De   | Fotos 10x15                               | 5000.0000         |                          | 1 Enabled        | [ <u>Edit</u> ]    |  |
|                |                  |                     |                                                 |            |                                           |                   |                          |                  |                    |  |
|                |                  |                     |                                                 |            |                                           |                   |                          |                  |                    |  |
|                |                  | 22 A. 22            | Album De Fotos 13x18                            | Album De   | Fotos 13x18                               | 5000.0000         |                          | 1 Enabled        | [ <u>Edit</u> ]    |  |
|                |                  |                     |                                                 |            |                                           |                   |                          |                  |                    |  |
|                |                  |                     |                                                 |            |                                           |                   |                          |                  |                    |  |
|                |                  |                     | Albumes de Fotos 10x15                          | Albumes o  | le Fotos 10x15                            | 5000.0000         |                          | 1 Enabled        | [ <u>Edit</u> ]    |  |
|                |                  |                     |                                                 |            |                                           |                   |                          |                  |                    |  |
|                |                  |                     |                                                 |            |                                           |                   |                          |                  |                    |  |
|                |                  |                     | Albumes de Fotos 13x18                          | Albumes o  | ie Fotos 13x18                            | 5000.0000         |                          | 1 Enabled        | [ <u>Edit</u> ]    |  |
|                |                  |                     |                                                 |            |                                           |                   |                          |                  |                    |  |
|                |                  |                     |                                                 |            |                                           |                   |                          |                  |                    |  |
|                |                  |                     | Audifonos Iphone                                | Audifonos  | Iphone                                    | 5000.0000         |                          | 1 Enabled        | [ <u>Edit</u> ]    |  |
|                |                  |                     |                                                 |            |                                           |                   |                          |                  |                    |  |
|                |                  | $\langle r \rangle$ |                                                 |            |                                           |                   |                          |                  | -                  |  |
|                |                  |                     |                                                 |            |                                           |                   |                          |                  | 🔍 100% 🔻 💡         |  |

3.- Para hacer ingreso de nuevo producto pinche la opción "insert"

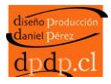

| Edit View Favorites Tools Help       |                                                                                                    |                       |
|--------------------------------------|----------------------------------------------------------------------------------------------------|-----------------------|
| Computer wallpapers - w 🗿 Untitled I | Jocument 🗿 Main Menu 🗿 New Tab 🗿 Index of -sitios 🕌 NIC Chile - Dominio CL 🍘 Sitios sugeridos 👻 🗿 VolP Gateway 🗿 Get more Add-ons 👻 | www.rednet.cl         |
| penCart   ADMINISTRATION             | N 🔓 You z                                                                                                    | are logged in as joar |
| Dashboard Catalog Extensions         | Sales System Reports Help Store F                                                                                                   | Front Logout          |
| ne :: <u>Products</u>                |                                                                                                    |                       |
| Products                             |                                                                                                    | Save Cancel           |
| General Data Links                   | Attribute Option Discount Special Image Reward Points Design                                                                        |                       |
| Spanish English                      |                                                                                                    |                       |
| * Product Name:                      |                                                                                                    | Producto              |
| Meta Tag Description:                | Digite nombre de <b>Producto</b>                                                                                                    | Touteto               |
| Meta Tag Keywords:                   | Digite nombre de <b>Producto</b>                                                                                                    |                       |
|                                      | E Fuente HTML () B I U one X <sub>2</sub> x <sup>2</sup> Ξ Ξ (≤ Ξ Ξ Ω<br>← → Fuente ▼ T ▼ A <sub>1</sub> • A • (a) (a) (P □ Ξ Ξ     | •                     |
| Description:                         | Ingrese descripción del <b>Producto</b>                                                                                             |                       |
|                                      | Digite nombre de <b>Producto</b>                                                                                                    |                       |

4.- En este modulo Ud. puede hacer ingreso de nuevo producto, digitando la información en los campos que están indicados, *nota: mismo datos se deben ingresar en el modulo de "english"* 

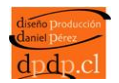

| Image: State State | dmin/index.php?route=catalog/pro | Digite no |                                                    | eridos マ 創 VoIP Gateway 創 G | × et more Add-ons • 🗿 www.r | n n ★ ↔   |
|----------------------------------------------------------------------------------------------------|----------------------------------|-----------|----------------------------------------------------|-----------------------------|-----------------------------|-----------|
| * Model:<br>Price:                                                                                                    |                                  |           | Digite valor o precio                              | de <b>Producto</b>          | ]                           |           |
| Tax Class:                                                                                                    | None 💌                           |           |                                                    |                             |                             |           |
| Quantity:                                                                                                    | 1                                |           |                                                    |                             |                             |           |
| Minimum Quantity:<br>Force a minimum ordered amount                                                                                                    | 1                                |           |                                                    |                             |                             |           |
| Subtract Stock:                                                                                                    | Yes                              |           |                                                    |                             |                             |           |
| Out Of Stock Status:<br>Status shown when a product is out of<br>stock                                                                                                    | Out Of Stock                     |           |                                                    |                             |                             |           |
| Requires Shipping:                                                                                                    | ● Yes <sup>©</sup> No            |           |                                                    |                             |                             |           |
| SKU:                                                                                                    |                                  |           |                                                    |                             |                             |           |
| UPC:                                                                                                    |                                  |           |                                                    |                             |                             |           |
| Location:                                                                                                    |                                  |           |                                                    |                             |                             | E         |
| SEO Keyword:                                                                                                    |                                  | Al        | pinchar permite hace<br>imágenes de <b>Product</b> | r ingreso<br>o              |                             |           |
| Image:                                                                                                    | O                                |           |                                                    |                             |                             |           |
| Date Available:                                                                                                    | 2012-03-21                       |           | En estos campos                                    | Ud. puede hace              | e ingreso de m              | edidas de |
| Dimensions (L x W x H):                                                                                                    |                                  | ]         | su producto, est                                   | os campos no so             | on obligatorios             |           |
| Length Class:                                                                                                    | Centimeter 💌                     |           | por lo que estos                                   | datos los puede             | e ingresar como             | )         |
| Weight:                                                                                                    |                                  |           | "descripción del                                   | producto", cam              | npo visto anter             | iormente  |
| Weight Class:                                                                                                    | Kilogram 💌                       |           | ·                                                  |                             |                             |           |
| Status:                                                                                                    | Enabled 💌                        | /         |                                                    |                             |                             | -         |

5.- En el modulo "data" permite ingreso de información relacionada al producto

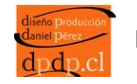

| Image: Second State       Image: Second State       Image: Second State< | admin/index.php?route=catalog/product/insert&token=95 &                                                                                                    | D → C X @ Protectores @ Products X                                             | ons ▼ @ www.rednet.cl       |
|----------------------------------------------------------------------------------------------------|----------------------------------------------------------------------------------------------------|--------------------------------------------------------------------------------|-----------------------------|
| DpenCart   administrati                                                                                                    | ON                                                                                                    |                                                                                | G You are logged in as joan |
| Dashboard Catalog Extensio                                                                                                    | ons Sales System Reports Help                                                                                                    |                                                                                | Store Front Logout          |
| General Data Links Manufacturer:                                                                                                    | Attribute Option Discount Specia                                                                                                    | En esta opción puede asociar el producto<br>a una marca, previamente ingresada | Save Cancel                 |
| Categories:                                                                                                    | Accesorios para Celulares y Ipad     Accesorios para Celulares y Ipad > Protectores     Accesorios para Celulares y Ipad > Protectores > Iph     Accesorios para Celulares y Ipad > Protectores > Iph     Siphone Bing     Select All / Unselect All | Aquí, puede asociar su producto<br>categoría respectiva                        | a la                        |
| Stores:                                                                                                    | Default                                                                                                    | *                                                                              |                             |
| Downloads:                                                                                                    |                                                                                                    | Estos campos no son obliga<br>de completar.                                    | torios                      |
| Related Products:                                                                                                    |                                                                                                    |                                                                                |                             |

6.- Modulo "**link**" este modulo permite a Ud. asociar el producto a la categoría que Ud. previamente halla ingresado.

| 🗲 🐼 🖉 http://www.joan.cl/catalogo/admin/index.php?route=catalog/product/inser&&token=95 D 🗝 C 🗙 🙋 Products 🛛 🖉 Products                                                | ♠ ★ 築                   |  |  |  |  |  |  |  |
|----------------------------------------------------------------------------------------------------|-------------------------|--|--|--|--|--|--|--|
| File Edit View Favorites Tools Help                                                                                                    |                         |  |  |  |  |  |  |  |
| 🎪 🕘 Computer wallpapers - w 🗿 Untitled Document 🕘 Main Menu 🗿 New Tab 🕘 Index of -sitios 🐰 MIC Chile - Dominio CL 🍘 Sitios sugeridos 🝷 🗿 VolP Gateway 🗿 Get more Add-4 | ons ▼ 🤌 www.rednet.cl 🤎 |  |  |  |  |  |  |  |
| OpenCart   ADMINISTRATION                                                                                                    |                         |  |  |  |  |  |  |  |
| Dashboard Catalog Extensions Sales System Reports Help                                                                                                    | Store Front Logout      |  |  |  |  |  |  |  |
| Home :: Products                                                                                                    |                         |  |  |  |  |  |  |  |
| Save Cancel                                                                                                    |                         |  |  |  |  |  |  |  |
| General         Data         Links         Attribute         Option         Discount         Special         Image         Reward Points         Design                |                         |  |  |  |  |  |  |  |
| Image:                                                                                                    |                         |  |  |  |  |  |  |  |
| Add Image para ag                                                                                                    |                         |  |  |  |  |  |  |  |
|                                                                                                    |                         |  |  |  |  |  |  |  |

7.- Este modulo le permitirá ingresar otras imágenes de un mismo producto.

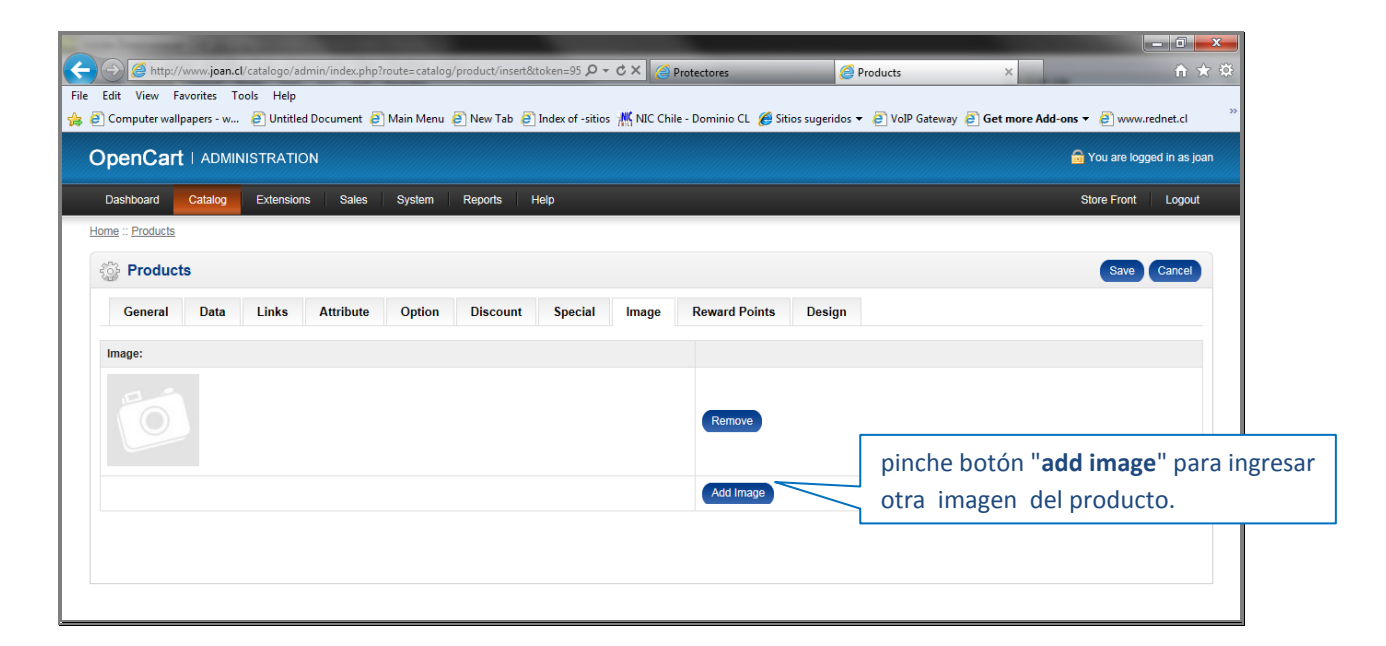

8.- luego de pinchar "**add image**" aparece campo para hacer ingreso de imágenes, donde aparece icono de cámara fotográfica.

| <u>o</u> <u>Floddcios</u>                              |                  |                      |                    |                 |                      |        |                  |
|--------------------------------------------------------|------------------|----------------------|--------------------|-----------------|----------------------|--------|------------------|
| Productos                                              |                  |                      |                    |                 |                      |        | Guardar Cancelar |
| General Datos Enlace                                   | es Atributo      | Opción Perfiles      | Descuento Espec    | al Imagen       | Puntos de Recompensa | Diseño |                  |
| tab_m                                                  | arketplace_links |                      |                    |                 |                      |        |                  |
| * Modelo:                                              | Gestor de imágen | es                   |                    |                 |                      | ×      |                  |
| SKU:                                                   | 🛅 Nueva carpeta  | 🛗 Eliminar 🛛 🔏 Mover | 🕞 Copiar 🥖 Renombr | ar 🗃 Subir 🕄 /  | Actualizar           |        |                  |
| Unidad de mantenimiento del<br>stock                   | 🗉 🚞 image        |                      |                    |                 |                      | -      |                  |
| UPC:<br>Código Universal del Producto                  |                  | Test: 04004-05       | This/Americs       | THERE IS        | 100 × 1              | E      |                  |
| EAN:<br>Número de Artículo Europeo                     |                  | hanner-chocol        | at hanner-fragranc | hanner-gifts on | banner1 nng          |        |                  |
| JAN:<br>Número de Artículo Japones                     |                  | 34.67KB              | 29.94KB            | 30.55KB         | 369.66KB             |        |                  |
| ISBN:<br>Número Internacional Normalizado<br>del Libro |                  |                      |                    |                 |                      |        |                  |
| MPN:<br>Número de pieza del fabricante                 |                  | banner2.png          | banner3.png        | banner4.png     | banner_shoes.pn      |        |                  |
|                                                        |                  | 600.24KB             | 313.29KB           | 734.45KD        | 17.0160              |        |                  |

9.- Luego aparece modulo para hacer ingreso de imágenes , previamente pinchando en "**upload**" *Nota : El proceso de carga de imágenes es igual que modulo anteriormente visto* 

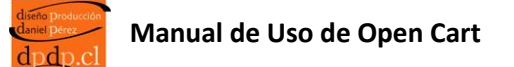

| C X     Protectores     Products     Image: C X is an an an an an an an an an an an an an                                                                                                    |
|----------------------------------------------------------------------------------------------------|
| MIC Chile - Dominio CL        Sitios sugeridos •       VolP Gateway       Get more Add-ons •       www.rednet.cl       * <ul> <li>You are logged in as joan</li> <li>Store Front</li> <li>Logout</li> </ul> Save     Cancel |
| You are logged in as joan      Store Front Logout      Save Cancel                                                                                                    |
| Store Front Logout                                                                                                    |
| Save Cancel                                                                                                    |
| Save Cancel                                                                                                    |
|                                                                                                    |
|                                                                                                    |
| Image Reward Points Design                                                                                                    |
|                                                                                                    |
|                                                                                                    |
| Remove // "remove" botón que permite borra                                                                                                    |
| imagen                                                                                                    |
| inidgen                                                                                                    |
| Add Image                                                                                                    |
|                                                                                                    |
|                                                                                                    |
|                                                                                                    |

10.- En caso de eliminar imagen, pinche en botón " remove"

| And Income the second               |                          |                   |                         |                     |                 |                    |  |  |
|-------------------------------------|--------------------------|-------------------|-------------------------|---------------------|-----------------|--------------------|--|--|
| 🗲 🕣 🧟 http://www.joan.cl/cata       | alogo/admin/index.php?re | oute=catalog/prod | uct/insert&token=95 🔎 👻 | ර × 🧉 Protectores   | Products        | × Ĥ★☆              |  |  |
| File Edit View Favorites Tools Help |                          |                   |                         |                     |                 |                    |  |  |
| OpenCart   ADMINISTRATION           |                          |                   |                         |                     |                 |                    |  |  |
| Dashboard Catalog E                 | xtensions Sales          | System Rep        | ports Help              |                     |                 | Store Front Logout |  |  |
| Home :: Products                    |                          |                   | "save"                  | botón que perm      | ite guardar los |                    |  |  |
| Products                            |                          |                   | datos i                 | ngresados           |                 | Save Cancel        |  |  |
| General Data L                      | inks Attribute           | Option Di         | iscount Special         | Image Reward Points | Design          |                    |  |  |
| Stores:                             | Stores: Layout Override: |                   |                         |                     |                 |                    |  |  |
| Default                             |                          |                   |                         |                     |                 |                    |  |  |
|                                     |                          |                   |                         |                     |                 |                    |  |  |

11.- Como paso final para guardar todos los campos completados e ingresado la imágenes, pinche en **"save"** 

| OpenCart   ADMINISTRATION                              |             |                      |                           |           |          |         |                 |  |
|--------------------------------------------------------|-------------|----------------------|---------------------------|-----------|----------|---------|-----------------|--|
| Dashboard Catalog Extensions Sales System Reports Help |             |                      |                           |           |          |         |                 |  |
| Home                                                   | :: Products |                      | "filtrar" permite buscar  |           |          |         |                 |  |
| 103                                                    | Products    |                      | productos de la nomina de |           |          |         |                 |  |
|                                                        | Image       | Product Name 🔺       | Model                     | Price     | Quantity | Status  | Action          |  |
|                                                        |             | Audifonos            |                           |           |          |         | Filter          |  |
|                                                        |             | Audifonos Iphone     | Audifonos Iphone          | 5000.0000 | 1        | Enabled | [ <u>Edit</u> ] |  |
|                                                        |             | Audifonos Blackberry | Audifonos Blackberry      | 5000.0000 | 1        | Enabled | [ <u>Edit</u> ] |  |
|                                                        | Ŵ           | Audifonos Maxell     | Audifonos Maxell          | 5000.0000 | 1        | Enabled | [ <u>Edit</u> ] |  |

12.- Para buscar algún producto ingresado anteriormente, solo debe digitar el nombre del producto en el campo " **product name**", luego pinchar en " **filtrar** "